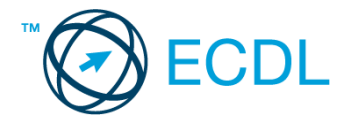

## 4. FELADAT

## Nyissa meg a táblázatot!

A táblázat egy nyelviskola vizsgázóinak eredményeit tartalmazza az A1:D43 tartományban. A táblázat oszlopainak tartalma a következő: név, azonosító, szint (alap- vagy középfok), elért pontszám.

| 4  | А                        | В         | С        | D    |
|----|--------------------------|-----------|----------|------|
| 1  | név                      | azonosító | szint    | pont |
| 2  | Baloghné Czifra Erzsébet | 6429      | alapfok  | 79   |
| 3  | Buchern Lajosné          | 6397      | alapfok  | 125  |
| 4  | Bujdosó Lászlóné         | 7047      | középfok | 149  |
| 5  | Csürke György            | 6458      | középfok | 148  |
| 6  | Czeglédi Ferenc          | 6358      | alapfok  | 132  |
| 7  | Demjén Zoltán            | 6423      | középfok | 145  |
| 8  | Dobsa Ottóné             | 7026      | alapfok  | 145  |
| 9  | Dózsa Ferenc             | 6415      | alapfok  | 120  |
| 10 | Egedi József             | 7041      | alapfok  | 135  |
| 11 | Fazekas Gabriella        | 6482      | középfok | 121  |
| 12 | Gerlecz Krisztián        | 4774      | alapfok  | 141  |
| 13 | Herwerth Ottó            | 4283      | alapfok  | 105  |

Feladata a következő:

- 1. Fordítsa meg a lista rendezettségét (rendezzen Zs-től A-ig)! [2 pont]
- 2. Írja az A45-ös cellába a "Vizsgázók száma" szöveget, majd a B45-ös cellába azt a képletet, amellyel megszámlálja a vizsgázókat! [2 pont]
- 3. Írja az A46-os cellába az "Alapfok" szöveget, majd a B46-os cellába azt a képletet, amellyel az alapfokból vizsgázók számát jeleníti meg! [3 pont]
- 4. Töltse fel az E2:E43 tartományt olyan képlettel, amely az egyes pontszámokat 5%-kal megnövelve mutatja! [2 pont]
- 5. A D44-es cellában számolja ki függvénnyel a pontszámok átlagát! [2 pont]
- 6. Szúrjon be a táblázat első sora elé két új sort! [2 pont]
- Jelenítsen meg a G oszlopban képlet segítségével egy felkiáltójelet, ha a névhez tartozó pontszám az átlagpontnál nagyobb! Ellenkező esetben ne jelenjen meg semmi. A megoldás során alkalmazzon másolást!
  [3 pont]
- 8. Az azonosítókat és a szintmegnevezéseket tartalmazó cellákra állítson be középre igazítást és kisebb betűméretet! [2 pont]
- 9. A neveket tartalmazó cellákat keretezze be és helyezze sárga alapra! [2 pont]
- 10. Minden nevet formázzon meg félkövér és dőlt stílussal! [2 pont]
- 11. Az aktuális munkafüzet új munkalapján készítse el az alábbi táblázatot, és készítsen ez alapján helyben egy térbeli csoportosított oszlopdiagramot. [3 pont]

|    | Α        | В      | С       | D       |
|----|----------|--------|---------|---------|
| 10 |          |        |         |         |
| 11 |          | január | február | március |
| 12 | A termék | 1,0    | 3,4     | 4,0     |
| 13 | B termék | 1,2    | 2,4     | 2,3     |
| 14 | C termék | 1,0    | 1,0     | 1,1     |

A diagram címe "Névleges értékek az 1. negyedévre" legyen! [1 pont] A diagramon a tényleges értékek is jelenjenek meg! [1 pont]

A B termék narancssárga színnel jelenjen meg! [1 pont]

- 12. Nyomtassa ki az A3:D48 tartományt az oldal közepére! [2 pont]
- 13. Mentse el a dokumentumot a megadott néven a megadott helyre! [2 pont]